## Como exibir preço unitário / preço total no Pedido de Venda Android?

Produto: Pedido de Venda

Importante

- Aplicativo versão 17 ou superior;
- Toda a parte cadastral da embalagem é lida do ERP, portanto o preço unitário ou total precisa primeiro ser cadastrado no mesmo.

 1.0 - Acesse o Portal Administrativo, clique na aba Cadastro, em seguida na opção Cadastro de Usuários;

|                                                                                                    | Ukuário: Supervisor - Hasima Sistemas (Seir)<br>Loga: CONERCIA, - HÁCHA TECH<br>Empresa: HÁCHATECH |               |
|----------------------------------------------------------------------------------------------------|----------------------------------------------------------------------------------------------------|---------------|
| reason contents and a second content of the second content of the | <ul> <li>Configuração : Parlamentos de Subsexa<br/>e autorea Publica de Vanca</li> </ul>           | Postalausta © |

## Artigos Relacionados

- Apresentar Preço final na listagem de produtos
- Autorização/ Aprovação de Pedidos no maxPedido
   Como consultar Relatório de
- preço no maxPromotor?
- Como visualizar informações de preço sem e com impostos no Aplicativo
- Como solicitar autorização de preço ,para o Portal Executivo, no Pedido de Venda Android?

1.1 - Pesquise o RCA desejado e o selecione, em seguida clique em Editar Usuário;

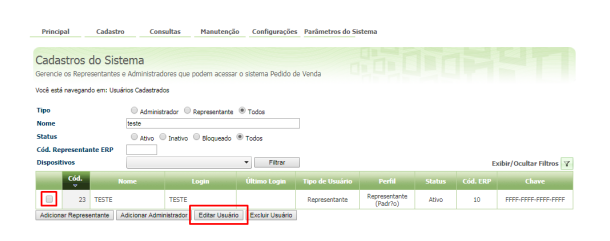

1.2 - Clique na aba Permissões > Clientes > Carteira de Clientes / Confecção de Pedidos, marque a opção Exibir Valor Total e clique em Salvar.

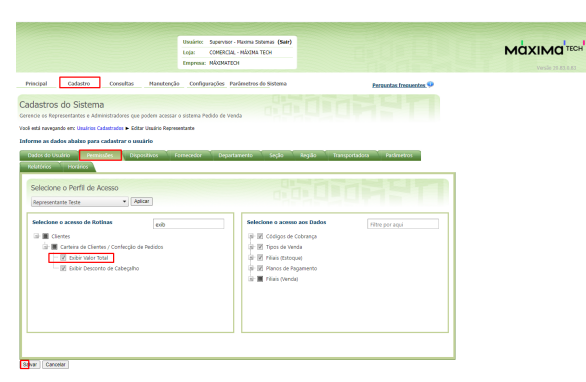

Observação:

Para atualizar as novas permissões o RCA precisa fazer a sincronização.

<sup>2.0 -</sup> No aplicativo as permissões vão se comportar da seguinte forma:

- Com a permissão desmarcada, o sistema irá exibir o campo Valor Un. com o preço unitário da embalagem;
- Com a permissão marcada, o sistema irá exibir o campo Valor Total com o total da embalagem.

| 35              | 590 - ESSEN      | NCIAL 2T  | LUBRAX   |        |
|-----------------|------------------|-----------|----------|--------|
| <b>Cx.:</b> 1.0 | <b>Un.:</b> 40.0 | Obs.:     | Est.:    | 66     |
|                 |                  | Est       | Cont. :  | 70     |
| Emb.: 40 3      | X 500 ML         |           |          |        |
| Preço Uni       | t:: 4.99         |           |          |        |
| Qtde.:          | 1.0              | %D€       | esc.:    | 0.00   |
| Valor:          | 199.4            | 3 Valor U | Jn:      | 4.99   |
| + Inf.          |                  | ,         | Adiciona | ır     |
|                 |                  |           |          |        |
| 35              | 90 - ESSEN       | ICIAL 2T  | LUBRAX   |        |
| Cx.: 1.0        | <b>Un.:</b> 40.0 | Obs.:     | Est .:   | 66     |
|                 |                  | Est       | .Cont. : | 70     |
| Emb.: 40 X      | X 500 ML         |           |          |        |
| Preço Uni       | t:: 4.99         |           |          |        |
| Qtde.:          | 1.0              | %De       | ISC.:    | 0.00   |
| Valor:          | 199.4            | 3 VI Tota | al:      | 199.43 |
| + Inf.          |                  | 1         | Adiciona | ır     |

3.0 - Caso trabalhe com perfis, clique na aba Cadastro e em seguida na opção Cadastro de Perfis;

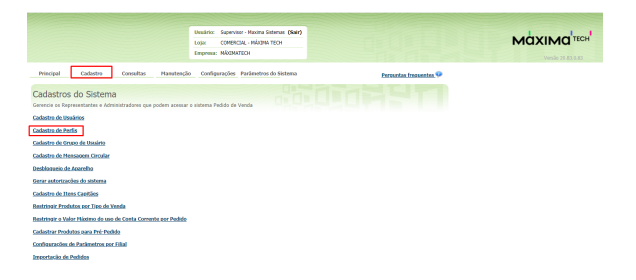

3.1 - Pesquise o Perfil, selecione o mesmo e clique em Editar Perfil;

|                              |                     | Usuainis: Sapervisor - Hasima Sistemas (Sair)<br>Logic: COPERCIA: - NÁCONA TECH<br>Empresa: HÁCHALTECH |                        |
|------------------------------|---------------------|----------------------------------------------------------------------------------------------------|------------------------|
| Princip                      | a [                 | Cadastro Conseltas Manutenção Configurações Parámetros do Sistema                                      | Persuntas frequentes 👳 |
| Cadas<br>erencie<br>sol esti | trar P<br>is toos d | erfis<br>e perfis e as permissões de accesos a notinas e dados<br>exe: Cadadour Perta                  |                        |
|                              | tid                 | Descrição                                                                                              | Tipo de Usuário        |
|                              | 2                   | Administrador (Todas)                                                                                  | Administrador          |
|                              | 3                   | Representante (Padr?u)                                                                                 | Rapresentante          |
|                              | - 4                 | Representante Teste                                                                                    | Rapresentante          |
|                              | 5                   | Representante (Paddo)                                                                                  | Representante          |
|                              | 7                   | adn                                                                                                    | Administrador          |
|                              | 8                   | testa20                                                                                                | Rapresentante          |
|                              | 9                   | PERF3, 100                                                                                             | Representate           |
| liciona                      | Peti Ad             | ninistrador Adicionar Perli Representante Editar Perli Eucluir Perli Dupicar                           |                        |

3.2 - Clique na aba **Permissões > Clientes > Carteira de Clientes / Confecção de Pedidos**, marque a opção **Exibir Valor Total** e clique em **Salvar.** 

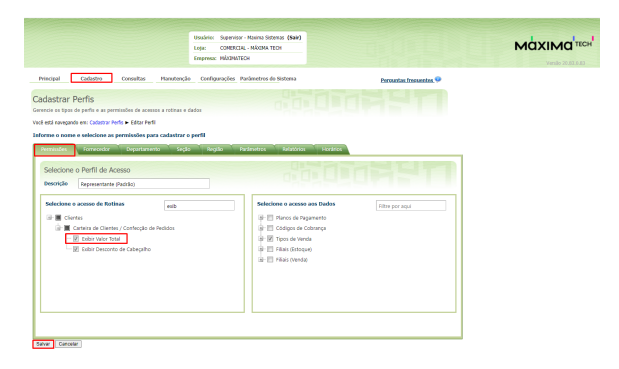

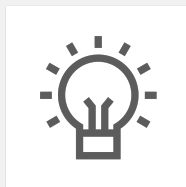

Não encontrou a solução que procurava?

Sugira um artigo

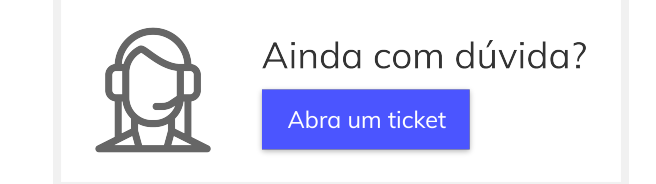